### COME EFFETTUARE I PAGAMENTI SUL PORTALE PAGOPA VVF

# https://pagopa.vigilfuoco.it/

| oco, del Soccorso Pubblico e della Difesa Civile                                                                                                    |
|----------------------------------------------------------------------------------------------------|
| <u>Home</u> FAQ Contatti                                                                                                    |
| pagoPA                                                                                                    |
|                                                                                                    |
| elettronici PagoPA, realizzato per rendere più semplice, sicuro e trasparente                                                                           |
| iento (Prestatori di Servizi di Pagamento - PSP), come banche, poste ed altri.<br>'erti dal Corpo nazionale dei vigili del Fuoco:                       |
| a nei luoghi del lavoro                                                                                                    |
| ommercializzazione ed impiego dei prodotti e sistemi antincendio                                                                                        |
| oratori per aspetti inerenti la sicurezza antincendio                                                                                                   |
|                                                                                                    |
|                                                                                                    |
|                                                                                                    |
|                                                                                                    |
|                                                                                                    |
| Accedi                                                                                                    |
|                                                                                                    |
|                                                                                                    |
| Accedi con identita' digitale                                                                                                    |
| • A SPID                                                                                                    |
| • 🖪 CIE                                                                                                    |
| SPID, il Sistema Pubblico di Identità Digitale, è il sistema                                                                                            |
| di accesso che consente di utilizzare, con un'identità digitale<br>unica, i servizi online della Pubblica Amministrazione e dei<br>privati accreditati. |
| Maggiori informazioni su SPID                                                                                                    |
| Serve aiuto?                                                                                                    |
|                                                                                                    |
|                                                                                                    |

Per motivi di sicurezza dovresti effettuare il logout e chiudere tutte le finestre del browser quando hai finito di utilizzare servizi che necessitano autenticazione.

La **Carta di Identità Elettronica (CIE)** è il documento personale che attesta l'identità del cittadino. Dotata di microprocessore, oltre a comprovare l'identità personale, permette l'accesso ai servizi digitali della Pubblica Amministrazione.

| SCEGLIETE | COME ACC   | EDERE E ( | CLICCATE SU | <b>"ENTRA COI</b> | N SPID" |
|-----------|------------|-----------|-------------|-------------------|---------|
|           | 0011127100 |           |             | 2111101001        | 10110   |

| ACCEDI CON LE C                                                                                                    | REDENZIALI SPID                                                                           |
|----------------------------------------------------------------------------------------------------|-------------------------------------------------------------------------------------------|
| SPID, il Sistema Pubblico di Identità Digitale, è la soluzione<br>che ti permette di accedere a tutti i servizi online della<br>Pubblica Amministrazione con un'unica Identità Digitale<br>utilizzabile da computer, tablet e smartphone.<br>Se sei già in possesso di un'identità digitale, accedi con le<br>predenziali del tuo gestore. | Accedi come<br>PERSONA FISICA 9<br>PERSONA FISICA PROFESSIONALE 9<br>Entra con SPID       |
| Se non hai ancora un'identita digitale, richiedita ad uno dei<br>gostori.<br>Maggiori informazioni su SPID<br>Non hai SPID?<br>Serve aiuto?                                                                                                    | Accedi come<br>PERSONA GIURIDICA ®<br>PERSONA GIURIDICA PROFESSIONALE ®<br>Entra con SPID |
| sp <b>:d</b> √   🔘 /                                                                                                    | AgID Agenzia per<br>l'Italia Digitale                                                     |

#### ATTENZIONE!

Effettuando un pagamento si possono inserire (facoltativamente) i dati del versante, che può essere un soggetto diverso dal debitore. Il versante deve essere necessariamente una persona fisica, per cui il codice fiscale del versante deve essere quello di una persona fisica.

E' possibile scaricare l'avviso di pagamento pagabile presso Banche, Poste, Tabaccai, GDO, Home banking, ATM, APP, sportello fisico.

### <u>Una volta entrati nel menu principale cliccare su "PAGAMENTO ENTRATE" E</u> <u>POI SUCCESSIVAMENTE SU "PAGAMENTO SPONTANEO"</u>

| Menu Entrate             |                    |                   |                     |                      | ? |
|--------------------------|--------------------|-------------------|---------------------|----------------------|---|
| Torna al menu principale |                    |                   |                     |                      |   |
|                          | PAGAMENTI IN CORSO | PAGAMENTO CON IUV | PAGAMENTO SPONTANEO | PAGAMENTI COMPLETATI |   |
|                          |                    |                   | •                   |                      |   |
|                          |                    |                   |                     |                      |   |

#### NELLA SCHERMATA SOTTOSTANTE TROVERETE I VOSTRI DATI PERCHE' VI SIETE LOGGATI CON LE VOSTRE CREDENZIALI

#### POTETE SCEGLIERE DI LASCIARE O CANCELLARE I VOSTRI DATI E PASSARE ALLA SCHERMATA SUCCESSIVA

| CINO NAZIONA             |                      |                     |          |
|--------------------------|----------------------|---------------------|----------|
| Inserimento da           | ati versante         |                     | 2        |
| Torna al menu principale | Torna a menu entrate |                     |          |
| Codice Fiscale Versante: |                      | Cap Versante:       |          |
| Anagrafica Versante:     |                      | Localita Versante:  |          |
| Indirizzo Versante:      |                      | Provincia Versante: |          |
| Civico Versante:         |                      | Email Versante:     | 1        |
|                          |                      |                     | PROSEGUI |

pagoPA® e' la piattaforma nazionale dei pagamenti promossa da PagoPA SpA e accettata dai PSP aderenti all'iniziativa, che garantisce a privati e aziende di effettuare pagamenti elettronici verso la Pubblica Amm e altri soggetti aderenti che forniscono servizi al cittadino, in modo sicuro e affidabile, semplice e in totale trasparenza nei costi di commissione. Vai al Sito Istituzionale dell'Ente PSP aderenti all

PSP aderenti all'iniziativa Cookie e Privacy Policy

#### QUI TROVATE I DATI DEL DEBITORE CIOE' DELLA PERSONA FISICA O GIURIDICA CHE FISICAMENTE ANDRA' A PAGARE L'IMPORTO

#### I CAMPI CONTRASSEGNATI CON L'ASTERISCO SONO OBBLIGATORI

| Inserimento dati debitor                                                                         | e                                                                                                    |                                                                                                    | ?                                                                               |
|--------------------------------------------------------------------------------------------------|----------------------------------------------------------------------------------------------------|----------------------------------------------------------------------------------------------------|---------------------------------------------------------------------------------|
| Torna al menu principale Torna a menu er                                                         | trate Torna a dati versante                                                                          |                                                                                                    |                                                                                 |
| * Tipo Debitore:                                                                                 | Codice Fiscale 🗸                                                                                     | Civico Debitore:                                                                                             |                                                                                 |
| * Codice Debitore (Cod. Fiscale/Partita IVA):                                                    |                                                                                                    | Cap Debitore:                                                                                                |                                                                                 |
| * Cognome Debitore (o Ragione Sociale):                                                          |                                                                                                    | Localita Debitore:                                                                                           |                                                                                 |
| Codice Fiscale Debitore:                                                                         |                                                                                                    | Provincia Debitore:                                                                                          |                                                                                 |
| Indirizzo Debitore:                                                                              |                                                                                                    | Email Debitore:                                                                                              |                                                                                 |
|                                                                                                  |                                                                                                    |                                                                                                    | PROSEGUI                                                                        |
|                                                                                                  |                                                                                                    |                                                                                                    |                                                                                 |
| pagoPA® e' la piattaforma nazionale dei paga<br>e altri soggetti aderenti che forniscono servizi | menti promossa da PagoPA SpA e accettata dai I<br>al cittadino, in modo sicuro e affidabile, semplic | PSP aderenti all'iniziativa, che garantisce a privati<br>e e in totale trasparenza nei costi di commissione. | e aziende di effettuare pagamenti elettronici verso la Pubblica Amministrazione |
| Vai al Sito Istituzionale dell'Ente                                                              |                                                                                                    |                                                                                                    | PSP aderenti all'iniziativa<br>Cookie e Privacy Policy                          |

#### CLICCANDO SU PROSEGUI VI USCIRA QUESTA MASCHERA

#### Scelta tipo servizio

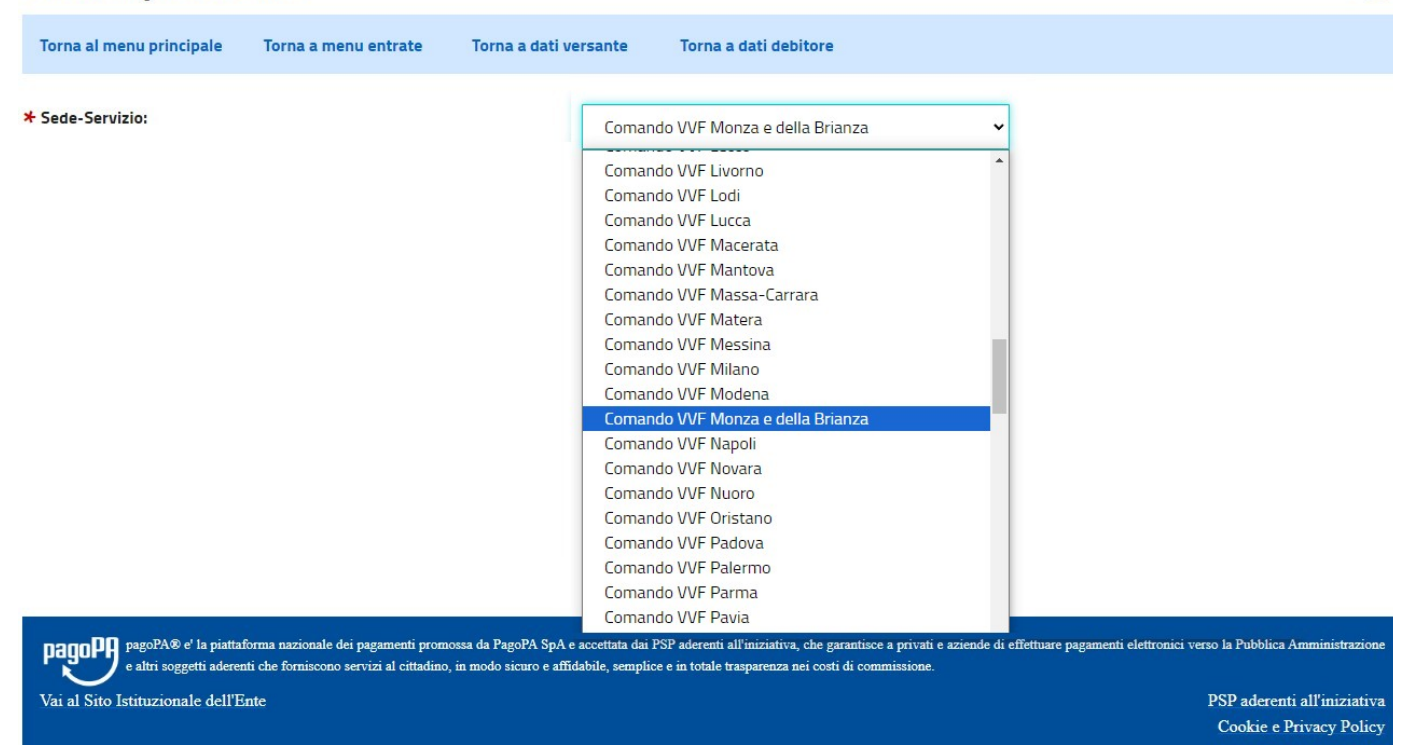

?

### EVIDENZIATE IL PAGAMENTO DA EFFETTUARE VIGILANZA ANTINCENDIO O FORMAZIONE DL81 O PREVENZIONE INCENDI

## **COMPILARE I CAMPI CON L'ASTERISCO**

## NELLA CAUSALE SCRIVETE IL RIFERIMENTO (VIGILANZA NUM. XXX PRESSO TEATRO XXX)

## (Scia pratica XXXXXX condominio via xxx comune di xxx)

| Inserimento dal                                                                                                    | ti entrata           |                       |                       |         |               |   | 0                                                      |
|----------------------------------------------------------------------------------------------------|----------------------|-----------------------|-----------------------|---------|---------------|---|--------------------------------------------------------|
| Torna al menu principale                                                                                                    | Torna a menu entrate | Torna a dati versante | Torna a dati debitore | Torna a | tipo servizio |   |                                                        |
| ≯ Importo Libero:                                                                                                    |                      |                       | ⊁ Causale:            |         |               |   | ,<br>v                                                 |
| * Quantita:                                                                                                    | 1                    |                       | Anno Competenza:      |         |               |   |                                                        |
| Periodo Da:                                                                                                    |                      |                       | Numero Pratica:       |         |               |   |                                                        |
| Periodo A:                                                                                                    |                      |                       | Data Doc Riferim:     |         |               | ] |                                                        |
|                                                                                                    |                      |                       |                       |         |               |   | PROSEGUI                                               |
|                                                                                                    |                      |                       |                       |         |               |   |                                                        |
| pagoPA® e' la piattaforma nazionale dei pagamenti promotsa da PagoPA SpA e accettata dai PSP aderenti all'iniziativa, che garantisce a privati e aziende di effettuare pagamenti elettronici verso la Pubblica Amministrazione e altri soggetti aderenti che forniscono servizi al cittadino, in modo sicuro e affidabile, semplice e in totale trasparenza nei costi di commissione. |                      |                       |                       |         |               |   |                                                        |
| Vai al Sito Istituzionale dell'En                                                                                                    | te                   |                       |                       |         |               |   | PSP aderenti all'iniziativa<br>Cookie e Privacy Policy |

### ARRIVATE ALLA SCHERMATA RIEPILOGATIVA E SCEGLIETE SE PAGARE ADESSO (VUOL DIRE CHE CHI PAGA, DEVE ESSERE LI CON LO SPID PER PAGARE) DI SOLITO QUESTA OPZIONE VA BENE SE SIETE SEMPRE VOI A PAGARE - OPPURE PAGA CON AVVISO E VERRA' VISUALIZZATA IL PAGAMENTO CON IL QRCODE

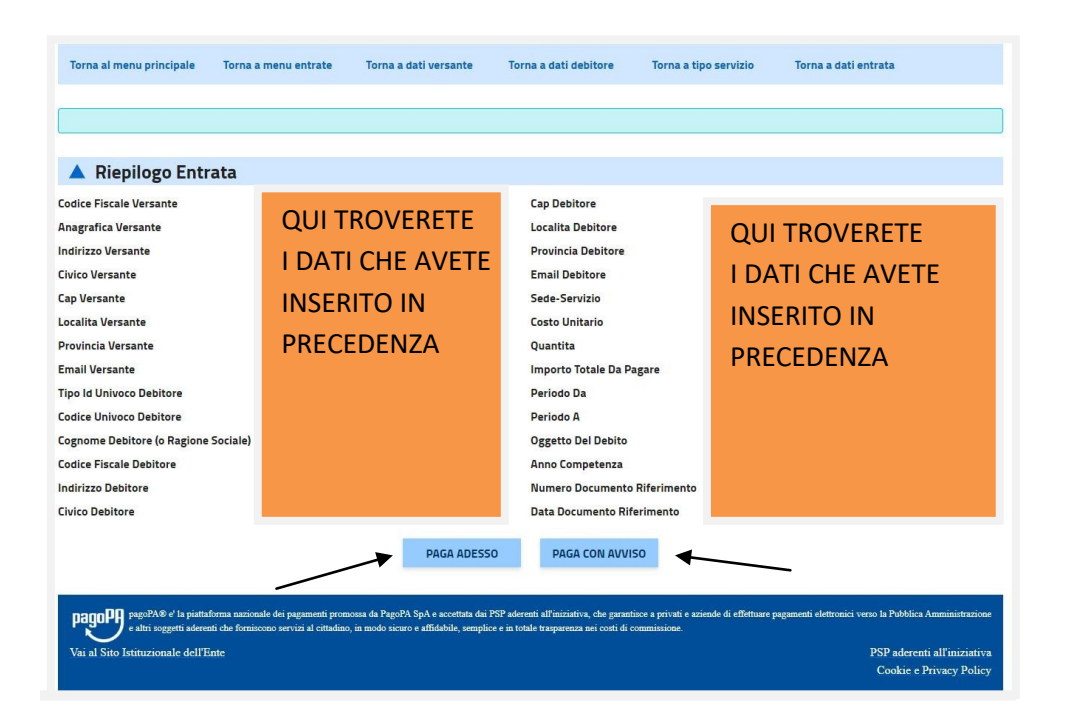

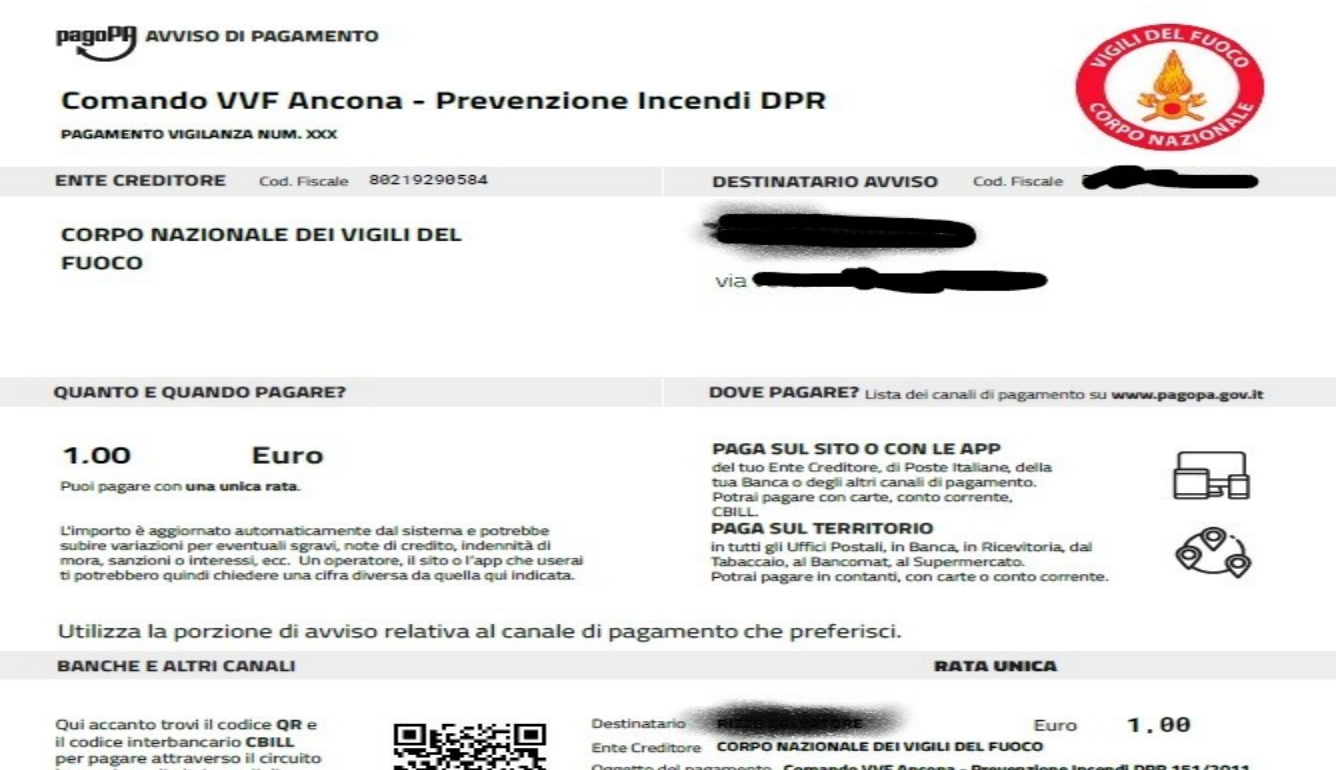

per pagare attraverso il circuito bancario e gli altri canali di pagamento abilitati.

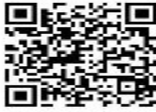

Oggetto del pagamento Comando VVF Ancona - Prevenzione Incendi DPR 151/2011 Codice CBILL

Codice Avviso 0010 0000 0217 5718 23 Codice IUV 000000217571823

Cod. Fiscale Ente Credito 80219290584

**FINE** 

CDINQ